# Leitfaden zur Komponente Projektantrag

für CAS Maecenas

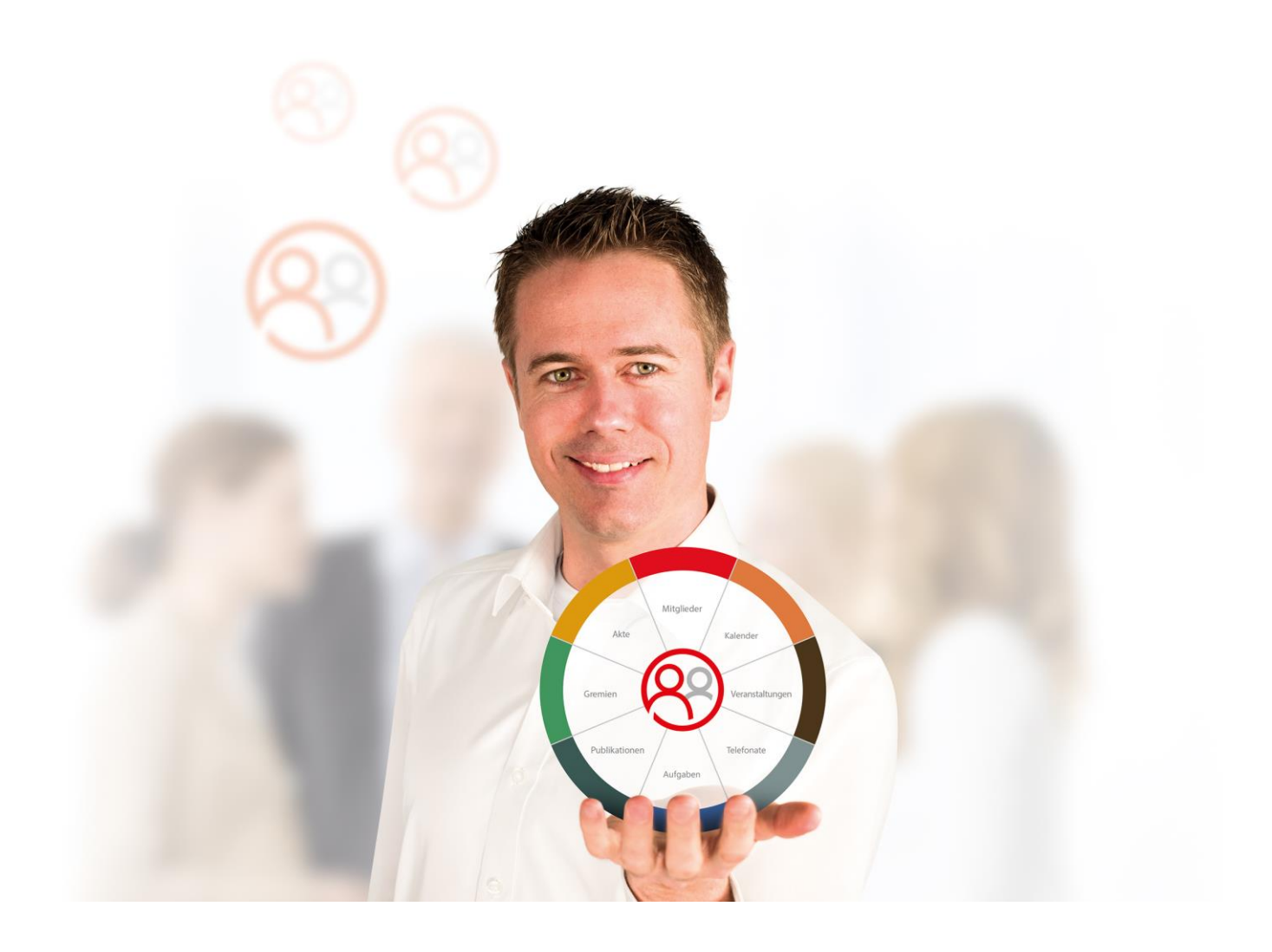

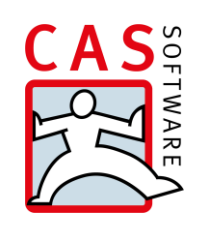

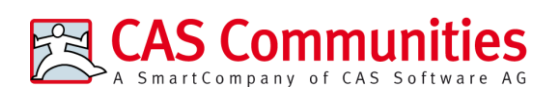

CAS Software AG CAS-Weg 1 – 5 76131 Karlsruhe

0721 9638 - 8299 maecenas@cas.de www.cas-communities.de

#### Copyright

Die hier enthaltenen Angaben und Daten können ohne vorherige Ankündigung geändert werden. Die in den Beispielen verwendeten Namen und Daten sind frei erfunden, soweit nichts anderes angegeben ist. Ohne ausdrückliche schriftliche Erlaubnis der CAS Software AG darf kein Teil dieser Unterlagen für irgendwelche Zwecke vervielfältigt oder übertragen werden, unabhängig davon, auf welche Art und Weise oder mit welchen Mitteln, elektronisch oder mechanisch, dies geschieht.

© 2019 CAS Software AG. Alle Rechte vorbehalten.

CAS-Weg 1 - 5, 76131 Karlsruhe, www.cas.de

Sämtliche erwähnten Kennzeichen stehen ausschließlich den jeweiligen Inhabern zu.

Einschränkung der Gewährleistung

Für die Richtigkeit des Inhalts wird keine Garantie übernommen. Für Hinweise auf Fehler sind wir jederzeit dankbar.

Stand: November 2019

# Inhalt

| 1 | Einleitung                                                                                                    | 4                                |
|---|----------------------------------------------------------------------------------------------------|----------------------------------|
| 2 | Voraussetzungen                                                                                                    | 4                                |
| 3 | <ul> <li>Prozess für Portalbenutzer</li> <li>3.1 Registrierung mit der Komponente "Antrag stellen"</li> <li>3.2 Login vergessen</li> <li>3.3 Antrag stellen mit der Komponente "Online Antrag"</li> <li>3.3.1 Listenansicht "Meine offenen Projektanträge"</li> <li>3.3.2 Neuen Projektantrag anlegen</li> <li>3.3.3 Projektantrag bearbeiten und senden</li> </ul> | 5<br>6<br>7<br>7<br>8            |
| 4 | "Online Antrag" für Windows Client Benutzer<br>4.1 Bearbeitungsmaske "Projektantrag"                                                                                                    | 10<br>11                         |
| 5 | <ul> <li>"Online Antrag" für Administratoren</li> <li>5.1 Vorbereitungen</li> <li>5.1.1 Eingabehilfe – Antragstyp</li> <li>5.1.2 Felder für Projektanträge</li> <li>5.1.3 Komponente "Online Antrag" anlegen</li> <li>5.1.4 Konfiguration unter Maecenas Optionen</li> </ul>                                                                                        | 12<br>12<br>13<br>13<br>14       |
|   | <ul> <li>5.2 Konfiguration der Formulare und Ansichten</li> <li>5.2.1 Erscheinungsbild anpassen</li> <li>5.2.2 Antragstyp in Formular hinterlegen</li> <li>5.2.3 Filter für Detailansichten</li> <li>5.2.4 Sichtbarkeit definieren</li> <li>5.2.5 Filter nach Antragstyp in Liste</li> </ul>                                                                        | 17<br>17<br>19<br>19<br>23<br>24 |

## 1 Einleitung

CAS Communities bietet Softwarelösungen für verschiedene Netzwerkorganisationen wie beispielsweise Verbände, Alumni-Organisationen und Stiftungen. Alle unsere Produkte tragen das Gütesiegel "Software made in Germany" des Bundesverbands IT- Mittelstand (BITMi e.V.) und stehen für erstklassigen Service, Qualität und Zukunftsfähigkeit.

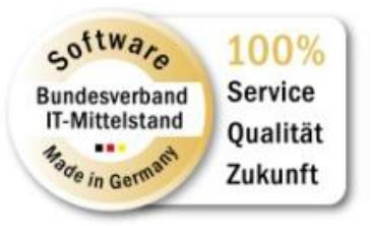

CAS Maecenas unterstützt die Stiftungsarbeit Ihrer Mitarbeiterinnen und Mitarbeiter mit einem umfassenden Windows Client. Zusätzlich kann ein Internetportal angebunden werden, welches Ihnen neue Kommunikationsmöglichkeiten bietet. Da ein solches Portal aus verschiedenen Komponenten zusammengesetzt wird, können Sie es individuell und flexibel gestalten.

Dieser Leitfaden bezieht sich auf die Portalkomponente **Online Antrag**, die Sie in Ihr Portal einbinden können, um Förderanträge auf Stiftungsleistungen zukünftig digital von den Antragstellern selbst erfassen zu können. Die im Portal erfassten Anträge werden in der zentralen Datenbank gespeichert uns stehen somit direkt im Windows Client zur weiteren Bearbeitung zur Verfügung.

Der Leitfaden ist rollenorientiert aufgebaut:

- Anwender im Portal
- Anwender im Windows Client
- Administrator

#### 2 Voraussetzungen

Für die Verwendung der Komponente müssen diverse Voraussetzungen erfüllt sein. So muss neben CAS Maecenas auch das Produkt CAS teamWorks installiert sein, welches die Erstellung und Verwaltung von Portalen erlaubt.

Damit die Komponente genutzt werden kann, muss sie in ein neues oder bestehendes Portal eingebunden werden. Nachdem die notwendigen Einstellungen in der Management Konsole, die in diesem Leitfaden beschrieben werden, abgeschlossen sind, kann die Komponente im Portal veröffentlicht werden.

Aus Sicherheitsgründen sollte die Komponente nur für registrierte und angemeldete Portalbenutzer zugänglich sein. Der Registrierungsprozess wird durch die Komponente **Antrag stellen (nur Adresse)** abgedeckt. Zusätzlich kann die Komponente **Login**  **vergessen** eingebunden werden, um bereits registrierten Anwendern die Möglichkeit zu geben Ihr Passwort zurückzusetzen.

#### 3 Prozess für Portalbenutzer

Dieser Prozess erläutert die nötigen Schritte, die ein Portalbenutzer durchlaufen muss, um einen Projektantrag im Portal anzulegen.

#### 3.1 Registrierung mit der Komponente "Antrag stellen"

Bevor ein Antragsteller einen Projektantrag stellen bzw. sich im Portal anmelden kann, muss er sich zuerst im Portal als Benutzer registrieren. Dazu wird die Standardkomponente **Antrag stellen (nur Adressen)** verwendet. Der Registrierungsprozess erfolgt in zwei Schritten:

#### Registrierung

Im Registrierungsformular gibt der Antragsteller seine Adressinformationen ein. Diese werden nach dem Versand im System hinterlegt.

|                                           |            |                        | 🔡 Weiter | Abbrech | en |
|-------------------------------------------|------------|------------------------|----------|---------|----|
| Kontaktdaten                              |            |                        |          |         |    |
| Anrede:                                   | *          |                        |          |         |    |
| Bitte wählen                              | <b>▼</b> Z |                        |          |         |    |
| Vorname:                                  | *          | Name:                  |          | *       |    |
| Straße:                                   |            |                        |          | *       |    |
| PLZ: * Ort:                               |            |                        |          | *       |    |
| Land:                                     |            |                        |          | *       |    |
| Bitte wählen                              |            |                        |          | -       | 1. |
| Telefon (privat):                         |            | Mobiltelefon (privat): |          |         |    |
| Geburtstag: *                             | 2          |                        |          |         |    |
| E-Mail:                                   |            |                        |          | *       |    |
|                                           |            |                        |          | (2)     |    |
| Verstecktes Mitglied                      |            |                        |          |         |    |
| 🔲 Ich stimme der Datenschutzerklärung zu. |            |                        |          |         |    |
|                                           |            |                        | 冒 Weiter | Abbrech | en |

#### Registrierung

#### Freischaltung

Nachdem der Antragsteller einen Freischaltcode per E-Mail erhalten hat, kann er damit sein zuvor angelegtes Benutzerkonto aktivieren.

#### Account freischalten

|                                                         | Gerichern&Zurück Abbrechen                    |
|---------------------------------------------------------|-----------------------------------------------|
| E-Mail:                                                 | *                                             |
|                                                         | (B)                                           |
| Die E-Mail-Adresse, mit der Sie sich registriert haben. |                                               |
| Freischaltcode:                                         | *                                             |
|                                                         |                                               |
| Benutzername:                                           | *                                             |
|                                                         |                                               |
| Frei zu wählender Benutzername. Jedoch mindestens 6     | 6 Zeichen lang, ohne Leer- und Sonderzeichen. |
| Kennwort:                                               | *                                             |
|                                                         |                                               |
| Keppwort bestätigen:                                    | *                                             |
|                                                         |                                               |
|                                                         |                                               |
|                                                         |                                               |
|                                                         | G Speichern&Zurück Abbrechen                  |

Anschließend ist es möglich sich, mit dem zuvor festgelegten Benutzernamen und Passwort, im Portal anzumelden und einen Projektantrag zu stellen.

#### 3.2 Login vergessen

Hat der Benutzer sein Passwort vergessen, so kann er dieses über die Portalkomponente **Login vergessen** zurücksetzen. Nach Eingabe der E-Mail-Adresse erhält der Benutzer umgehend ein neues Passwort.

| Benutzername oder Kennwort vergessen?                                                                                                    |
|----------------------------------------------------------------------------------------------------|
| Kein Problem. Hier können Sie sich Ihre Logindaten erneut per E-Mail zukommen lassen.<br>Zur Sicherheit wird Ihr Kennwort dabei auf ein generiertes Zufallskennwort gesetzt. Sie können Ihr Kennwort nach erneutem Login wieder frei vergeben. |
| Geben Sie einfach Ihre E-Mail Adresse, mit welcher Sie sich registriert haben, in folgendes Eingabefeld und klicken Sie auf den Button "Senden".<br>Sie erhalten daraufhin eine E-Mail mit Ihren Logindaten.                                   |
| Senden                                                                                                    |

#### 3.3 Antrag stellen mit der Komponente "Online Antrag"

Dieser Abschnitt beschreibt die Komponente aus Sicht eines, im Portal registrierten und eingeloggten Benutzers, der sich um eine Stiftungsleistung bewerben möchte.

Die Komponente besteht aus folgenden Ansichten:

Leitfaden zur Komponente Projektantrag • Prozess für Portalbenutzer

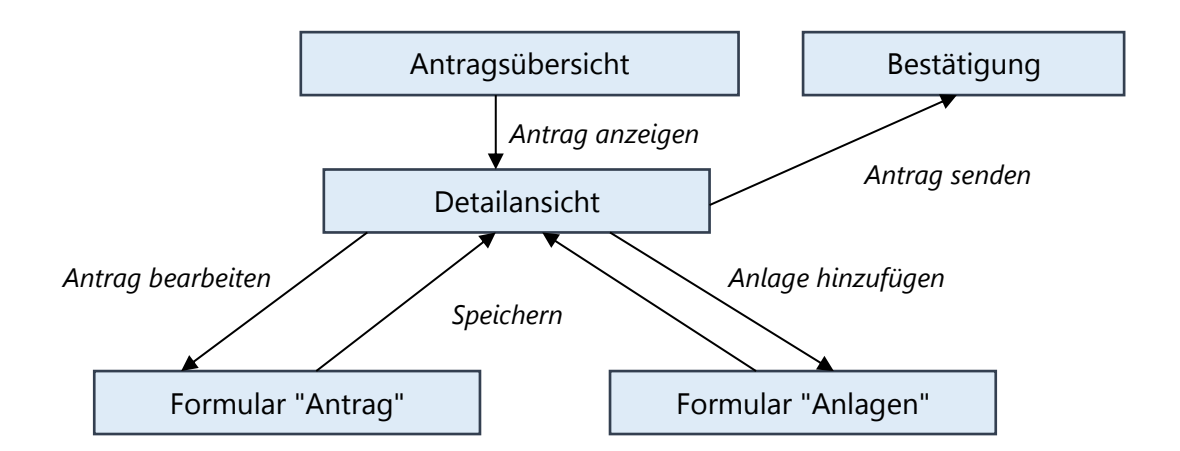

Nachdem der Benutzer den Bereich für Online Anträge im Portal aufgerufen hat, erscheint initial jeweils eine Liste mit den aktuell noch offenen und den bereits gesendeten Anträgen. Über diese Listen kann die Detailansicht für einen bestehenden Antrag geöffnet werden. Aus der Detailansicht heraus, kann ein Antrag zur Bearbeitung geöffnet oder gesendet werden. Ein bereits abgesendeter Antrag kann anschließend nur noch lesend geöffnet werden.

## 3.3.1 Listenansicht "Meine offenen Projektanträge"

Diese Listenansicht zeigt alle angelegten, aber noch nicht gesendeten Projektanträge des angemeldeten Benutzers. Sie wird standardmäßig absteigend nach dem Feld **Erzeugt am** sortiert. Die anzuzeigenden Felder können in der Portalverwaltung der Management Konsole konfiguriert werden.

| Meine offenen Projektanträ | ge                                      |
|----------------------------|-----------------------------------------|
|                            | 🕒 Neuen Projektantrag anlegen 🛛 🕅 🔺 🕨 🗎 |
| Stichwort Familienprojekt  | Antragstyp Familie                      |
| Beginn 01.01.2017          | Ende 31.12.2017                         |
| Einträge: 1 - 1 von 1      |                                         |

#### 3.3.2 Neuen Projektantrag anlegen

Über die Schaltfläche **Neuen Projektantrag anlegen** können neue Anträge gestellt werden.

| Meine offenen Projektanträge |                               |      |
|------------------------------|-------------------------------|------|
| , <u>,</u>                   | 🗅 Neuen Projektantrag anlegen | HAPH |
| Stichwort Familienprojekt    | Antragstyp Familie            |      |
| Beginn 01.01.2017            | Ende 31.12.2017               |      |
| Einträge: 1 - 1 von 1        |                               |      |

Anschließend erscheint ein Formular mit den wichtigsten Eckdaten, welches ausgefüllt werden muss. Die Formularfelder und das Layout können in der Portalverwaltung der Management Konsole angepasst werden.

|                   |   | Speichern&Zurück                   |
|-------------------|---|------------------------------------|
| Stichwort:        |   |                                    |
| Familienprojekt   |   |                                    |
| Beginn:           |   | Ende:                              |
| 01.01.2017        | 5 | 31.12.2017                         |
| Institution       |   |                                    |
| Projektträger:    |   |                                    |
| Max Mustermann    |   |                                    |
| E-Mail:           |   |                                    |
| max@mustermann.de |   |                                    |
| Ansprechpartner   |   |                                    |
| Name:             |   |                                    |
| Max Mustermann    |   |                                    |
| Straße:           |   |                                    |
| Musterstraße 1    |   |                                    |
| PLZ:              |   | Ort:                               |
| 12345             |   | Mustertal                          |
| Auswertbarkeit:   |   |                                    |
|                   |   |                                    |
|                   |   |                                    |
|                   |   |                                    |
|                   |   | Speichern&Zurück Speichern Abbrech |

#### 3.3.3 Projektantrag bearbeiten und senden

Nachdem ein Antrag angelegt wurde erscheint dieser in der Listenansicht.

Meine offenen Projektanträge

Antrag hearbeiten

|                           | 🕒 Neuen Projektantrag anlegen 🛛 🔣 🕨 🕅 |
|---------------------------|---------------------------------------|
| Stichwort Familienprojekt | Antragstyp Familie                    |
| Beginn 01.01.2017         | Ende 31.12.2017                       |
| Einträge: 1 - 1 von 1     | 14 × 14                               |

Durch Anklicken des Stichworts öffnet sich die Detailansicht des Antrags. Von hier hat der Benutzer die Möglichkeit weiter zum Bearbeitungsformular zu gelangen oder den Projektantrag direkt abzusenden. Zudem können in dieser Ansicht Anlagen zum Projektantrag hochgeladen werden. Dabei wird zwischen Pflichtanlagen und optionalen Anlagen unterschieden. Die angegebenen Pflichtanlagen müssen vom Antragsteller geschlossen bereitgestellt werden um den Antrag senden zu können. Wurden alle nötigen Pflichtanlagen angelegt, verschwindet der **Anlagen hinzufügen**-Button. Optionale Anlagen hingegen sind nicht verpflichtend.

Es kann maximal ein Dokument je Anlagen-Kategorie hochgeladen werden.

| Familienprojekt                                                                                                    |                                |                              |
|----------------------------------------------------------------------------------------------------|--------------------------------|------------------------------|
| <u>&gt; Antrag bearbeiten</u>                                                                                                    |                                |                              |
| <u>&gt; Antrag senden</u>                                                                                                    |                                |                              |
| Durchführungsbeginn<br>Durchführungsende<br>Fördervolumen                                                                                  | 01.01.2017<br>31.12.2017       |                              |
| Antragstyp                                                                                                    | Familie                        |                              |
| Hinweis:<br>Bitte fügen Sie Ihrem Ar<br>- Bewerbungsschreiben<br>- Finanzierungsplan                                                       | intrag folgende Anlagen hinzu: |                              |
| Pflichtanlagen                                                                                                    |                                |                              |
| Finanzierungspla                                                                                                    | an                             |                              |
| Eigenschaften                                                                                                    |                                |                              |
| Bewerbungsschr                                                                                                    | reiben                         |                              |
| Eigenschaften                                                                                                    |                                |                              |
| Sonstige Anlagen                                                                                                    |                                | 🗅 Sonstige Anlage hinzufügen |
| 🔄 Gutachten                                                                                                    |                                |                              |
| <u>Eigenschaften</u>                                                                                                    |                                |                              |
| Empfehlungsschr                                                                                                    | reiben                         |                              |
| Eigenschaften                                                                                                    |                                |                              |
| Motivationsschre                                                                                                    | <u>eiben</u>                   |                              |
| Eigenschaften                                                                                                    |                                |                              |
| Pflichtanlagen  Pflichtanlagen  Eigenschaften  Sonstige Anlagen  Gutachten  Eigenschaften  Eigenschaften  Motivationsschree  Eigenschaften | an<br>reiben<br>weiben         | Sonstige Anlage hinzufüger   |

👍 <u>Zurück</u>

Beim Senden des Projektantrags wird geprüft, ob alle Pflichtanlagen hochgeladen wurden. Erfolgreich gesendete Projektanträge werden in der Listenansicht **Meine gesendeten Projektanträge** aufgeführt. Zudem erhält der Antragsteller eine Versandbestätigung per Mail.

Meine gesendeten Projektanträge

|                           |                    | н | 1 | Þ  | M |
|---------------------------|--------------------|---|---|----|---|
| Stichwort Familienprojekt | Antragstyp Familie |   |   |    | Т |
| Beginn 01.01.2017         | Ende 31.12.2017    |   |   |    |   |
| Einträge: 1 - 1 von 1     |                    | М | 4 | Þ. | M |

Der Aufruf der Detailansicht sowie der hochgeladenen Dokumente sind nach wie vor möglich. Jedoch lassen sich nun keine Änderungen mehr tätigen, da der Projektantrag bereits übermittelt wurde. Leitfaden zur Komponente Projektantrag • "Online Antrag" für Windows Client Benutzer

#### Familienprojekt

| agen hinzu: |
|-------------|
| agen hinzu: |
| agen hinzu: |
| agen hinzu: |
| agen hinzu: |
| agen hinzu: |
|             |
|             |
|             |
|             |
|             |
|             |
|             |
|             |
|             |
|             |
|             |
|             |
|             |
|             |
|             |

👍 <u>Zurück</u>

# 4 "Online Antrag" für Windows Client Benutzer

Dieser Abschnitt beschreibt die Komponente **Online Antrag** aus Sicht der Windows Client Benutzer bzw. der Mitarbeiter Ihrer Organisation. Leitfaden zur Komponente Projektantrag • "Online Antrag" für Windows Client Benutzer

## 4.1 Bearbeitungsmaske "Projektantrag"

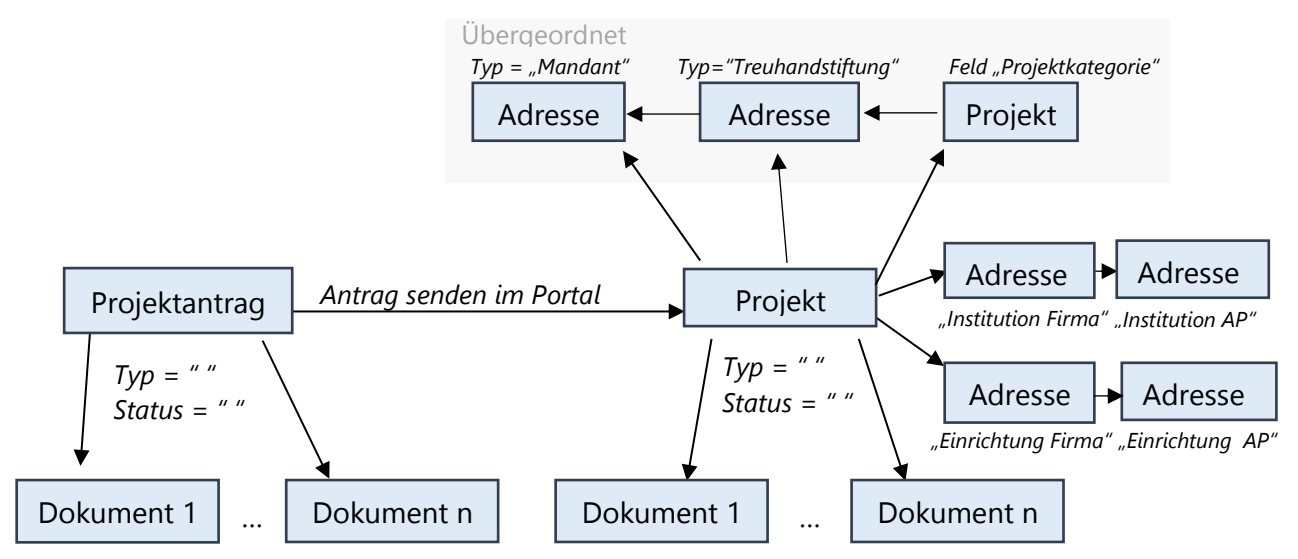

Ein Projektantrag wird im Portal angelegt, zusätzlich lädt der Antragsteller Dokumente in Form von Anlagen hoch. Diese Dokumente sind dann, mit dem Antrag verknüpft. Sendet der Antragsteller nun seinen Antrag im Portal, wird dieser dupliziert und in den Windows Client als Datensatz übernommen. Zu dem gesendeten Antrag wird im Windows Client ein Projekt generiert. Die angehängten Dokumente des Projektantrags finden sich auch in der Akte des Projektes wieder. Zusätzliche Informationen des Antrages, wie der Mandant und die Treuhandstiftung werden mit dem Projekt als Adressen verknüpft. Ebenfalls im Projekt ersichtlich sind die Institution und die Einrichtung mit jeweils einem Ansprechpartner.

# 5 "Online Antrag" für Administratoren

Dieser Abschnitt beschreibt die Komponente aus Sicht der Systemadministratoren. Als Administrator sind Sie für die Erfüllung der Voraussetzungen zuständig, die bereits unter Kapitel 2 beschrieben wurden und für den Einsatz der Komponente notwendig sind.

#### 5.1 Vorbereitungen

Um die Komponente überhaupt einbinden zu können, müssen das Produkt CAS Maecenas und das darauf aufbauende Modul CAS teamWorks für die Erstellung und Verwaltung von Portalen installiert sein. Weiter müssen die entsprechenden Lizenzen für das Produkt hinterlegt sein.

#### 5.1.1 Eingabehilfe – Antragstyp

Es können verschiedene Antragstypen definiert werden, um mehrere Antragsformulare abzubilden. Für jeden Antragstyp wird eine Eingabehilfe für das Feld **Antragstypen** benötigt. Um einen neuen Typ zu erstellen, klicken Sie auf das Snap-in **Datenbank** und unter **Eigene Datensatz-Typen** auf **Projektanträge**. Wählen Sie das Feld **Antragstypen** aus und klicken auf **Eingabehilfen**. Dort können Sie nun für jeden neuen Antragstyp eine neue Eingabehilfe (Auswahlliste) anlegen.

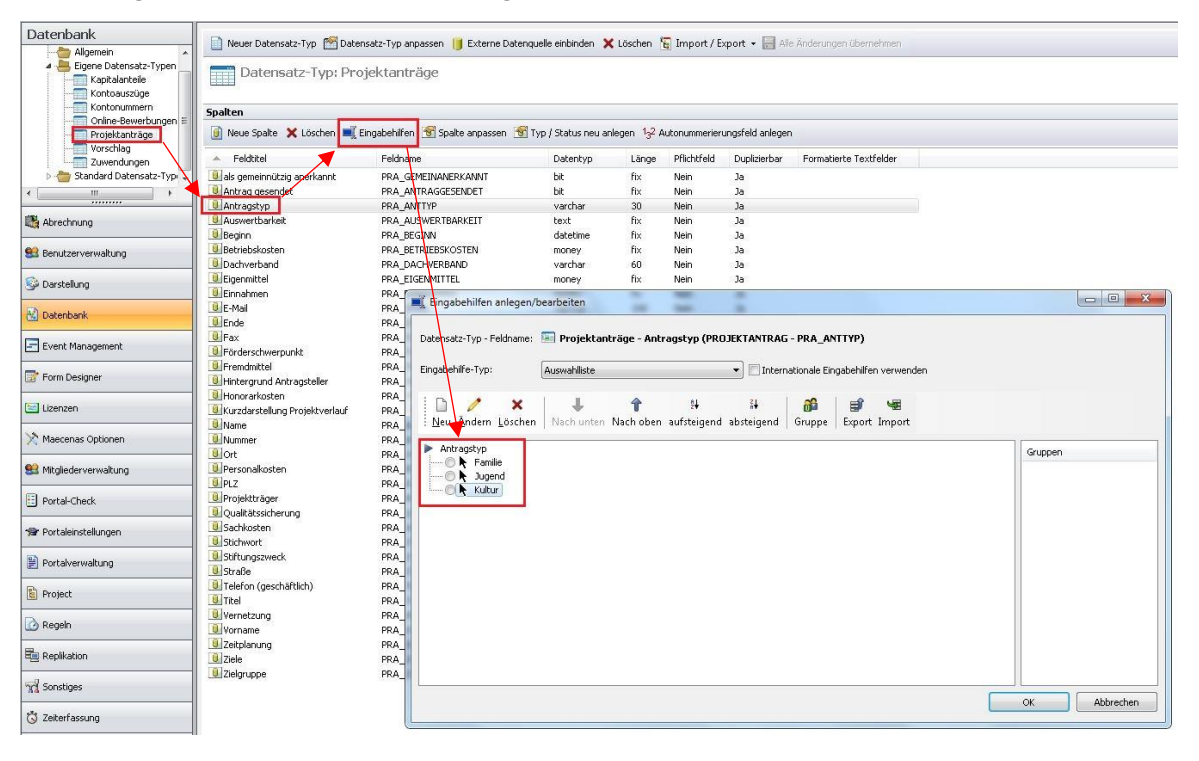

## 5.1.2 Felder für Projektanträge

Um Felder zu bearbeiten oder neu anzulegen, klicken Sie auf das Snap-in **Datenbank** und unter **Eigene Datensatz-Typen** auf **Projektanträge**. Hier werden alle Felder angezeigt die im Projektantrag standardmäßig abgefragt werden. Zusätzliche Felder können über **Neue Spalte** angelegt werden.

|                                                                                                    |                                |                                    |                   |              | a mpore) exp   |                          |                        |
|----------------------------------------------------------------------------------------------------|--------------------------------|------------------------------------|-------------------|--------------|----------------|--------------------------|------------------------|
| Allgemein<br>Eigene Datensatz-Typen                                                                                                    | Datensatz-Typ: Pro             | jektanträge                        |                   |              |                |                          |                        |
| Kontoauszüge                                                                                                    | Spalten                        |                                    |                   |              |                |                          |                        |
| Online-Bewerbungen                                                                                                    | 间 Neue Spalte 🗙 Löschen 🖛 V    | Viederherstellen 🛋 Eingabehilfen 🚮 | Spalte anpassen [ | 🖥 Typ / Stat | us neu anlegen | 1 <sub>3</sub> 2 Autonum | merierungsfeld anlegen |
| Projektanträge                                                                                                    | A Feldtitel                    | Feldname                           | Datentyp          | Länge        | Pflichtfeld    | Duplizierbar             | Formatierte Textfeld   |
| Zuwendungen                                                                                                    | 🛄 als gemeinnützig anerkannt   | PRA_GEMEINANERKANNT                | bit               | fix          | Nein           | Ja                       |                        |
| 🛛 늘 Standard Datensatz-Typen                                                                                                    | Antrag gesendet                | PRA_ANTRAGGESENDET                 | bit               | fix          | Nein           | Ja                       |                        |
|                                                                                                    | Antragstyp                     | PRA_ANTTYP                         | varchar           | 30           | Nein           | Ja                       |                        |
|                                                                                                    | Auswertbarkeit                 | PRA_AUSWERTBARKEIT                 | text              | Fix          | Nein           | Ja                       |                        |
|                                                                                                    | Beginn                         | PRA_BEGINN                         | datetime          | fix          | Nein           | Ja                       |                        |
|                                                                                                    | Betriebskosten                 | PRA_BETRIEBSKOSTEN                 | money             | Fix          | Nein           | Ja                       |                        |
|                                                                                                    | Dachverband                    | PRA_DACHVERBAND                    | varchar           | 601          | Nein           | Ja                       |                        |
|                                                                                                    | Eigenmittel                    | PRA_EIGENMITTEL                    | money             | fix          | Nein           | Ja                       |                        |
|                                                                                                    | Einnahmen                      | PRA_EINNAHMEN                      | money             | Fix          | Nein           | Ja                       |                        |
|                                                                                                    | 🖲 E-Mail                       | PRA_EMAIL                          | varchar           | 100          | Nein           | Ja                       |                        |
|                                                                                                    | Ende                           | PRA_ENDE                           | datetime          | fix          | Nein           | Ja                       |                        |
|                                                                                                    | Fax                            | PRA_FAX                            | varchar           | 30           | Nein           | Ja                       |                        |
| brechnung                                                                                                    | Förderschwerpunkt              | PRA_FOERDERSCHWERPUNKT             | varchar           | 10           | Nein           | Ja                       |                        |
|                                                                                                    | Fremdmittel                    | PRA_FREMDMITTEL                    | money             | fix          | Nein           | Ja                       |                        |
| enutzerverwaltung                                                                                                    | Intergrund Antragsteller       | PRA HINTERGRUND                    | text              | fix          | Nein           | Ja                       |                        |
|                                                                                                    | Honorarkosten                  | PRA HONORARKOSTEN                  | money             | fix          | Nein           | Ja                       |                        |
| arstellung                                                                                                    | Kurzdarstellung Projektverlauf | PRA KURZDARSTELLUNG                | text              | fix          | Nein           | Ja                       |                        |
|                                                                                                    | <b>U</b> Name                  | PRA NAME                           | varchar           | 50           | Nein           | Ja                       |                        |
| itenbank                                                                                                    | <b>Nummer</b>                  | PRA ANTNUMMER                      | varchar           | 30           | Nein           | Ja                       |                        |
|                                                                                                    | Ort                            | PRA ORT                            | varchar           | 30           | Nein           | la                       |                        |
| ent Management                                                                                                    |                                | PRA PERSONALKOSTEN                 | money             | fix          | Nein           | la                       |                        |
| one management                                                                                                    | BPI 7                          | PRA PIZ                            | varchar           | 10           | Nein           | la                       |                        |
| - Designed                                                                                                    | Projektträger                  | PRA_PROJEKTTRAFGER                 | varchar           | 120          | Nein           | la                       |                        |
| rm Designer                                                                                                    |                                | PPA OUALITAETSSICHEPUNG            | bevt              | Fix          | Nein           | la                       |                        |
|                                                                                                    |                                | PPA SACHKOSTEN                     | money             | Fiv          | Nein           | la                       |                        |
| enzen                                                                                                    | Stichwort                      | PRA_STICHWORT                      | varchar           | 200          | Nein           | 1a                       |                        |
|                                                                                                    | Stift upgszweck                | PPA STIETINGS7WECK                 | varchar           | 10           | Nein           | 15                       |                        |
| aecenas Optionen                                                                                                    | Straße                         | DDA STDASSE                        | varchar           | 45           | Nein           | 15                       |                        |
|                                                                                                    | Tolofop (goschäftlich)         |                                    | varchar           | 41           | Nein           | 15                       |                        |
| itgliederverwaltung                                                                                                    |                                |                                    | varchar           | 21           | Nein           | 30                       |                        |
|                                                                                                    |                                |                                    | varuriar          | 6            | Nein           | 34                       |                        |
| ortal-Check                                                                                                    |                                | PRA_VERNETZUNG                     | text              | 20           | Nein           | Ja<br>]-                 |                        |
| and the second second | Zoitelanung                    |                                    | Varchar           | 30<br>60     | Nein           | Ja<br>15                 |                        |
| ortaleinstellungen                                                                                                    |                                | PRA_ZELIPLANUNG                    | text              | EX.          | Nem            | Ja<br>Ja                 |                        |
| a sala a sala ago a                                                                                                    |                                | PRA_ZIELE                          | text              | rix<br>C     | INEIN          | Ja                       |                        |
|                                                                                                    | zieigruppe                     | PRA_ZIELGRUPPE                     | text              | hix          | Nein           | Ja                       |                        |

## 5.1.3 Komponente "Online Antrag" anlegen

Die Komponente **Online Antrag** wird im Snap-In **Portalverwaltung** der Management Konsole in ein bestehendes Portal eingebunden. Klicken Sie hierzu auf die Schaltfläche **Neu**  $\rightarrow$  **Neue Komponente** oder alternativ links im Navigator mit der rechten Maustaste auf einen beliebigen Portalordner  $\rightarrow$  **Neu**  $\rightarrow$  **Neue Komponente**. Für jeden Antragstyp muss eine eigene Komponente angelegt werden.

| Portalverwaltung          | 🕒 Neu 👻 Löschen 👘 Dupli           |
|---------------------------|-----------------------------------|
| Navigatorsprache: Deutsch | art                               |
|                           | Neuer Komponente     Neuer Ordner |
|                           | M Heger order                     |

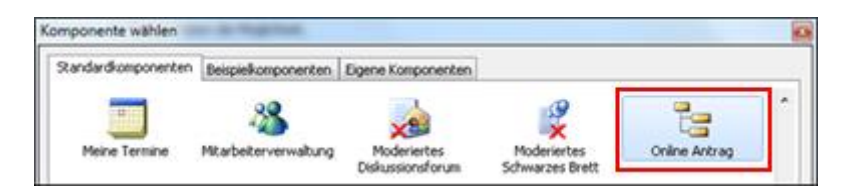

Da für einen reibungslosen Betrieb der Komponente weitere Einstellungen notwendig sind, sollte sie vorerst nicht im Portal angezeigt werden. Antworten Sie daher mit **Nein** auf das anschließende Pop-up-Fenster, welches sie frägt, ob Sie die Komponente sofort einblenden möchten. Nach der vollständigen Konfiguration können Sie die Komponente nachträglich per Rechtsklick **\rightarrow Einblenden** anzeigen.

#### 5.1.4 Konfiguration unter Maecenas Optionen

In der Management Konsole besteht die Möglichkeit im Snap-In **Maecenas Optionen** über den Menüpunkt **Projektanträge** Einstellungen für neue Projektanträge zu definieren.

Initial muss im oberen Bereich zuerst der Projektantrags-Typ ausgewählt werden, für den die Einstellungen gelten sollen.

| Maecenas Optionen       | 🔀 Projektanträge                                                                                                |                                                                           |                                                    |                                                               |         |
|-------------------------|----------------------------------------------------------------------------------------------------|---------------------------------------------------------------------------|----------------------------------------------------|---------------------------------------------------------------|---------|
| Maecenas Optionen       | Desieldtastrag                                                                                                  |                                                                           |                                                    |                                                               |         |
| Stammdaten              | Projekcantrag                                                                                                   |                                                                           |                                                    |                                                               |         |
| ablungen                | Konfiguration für den Projektantrags-Typ                                                                        |                                                                           |                                                    |                                                               |         |
|                         | Standard 🗸 🗸                                                                                                    |                                                                           |                                                    | Konfiguration "Standard" über                                 | rnehmen |
| Online-Bewerbungen      |                                                                                                    |                                                                           |                                                    | L                                                             |         |
|                         | Allgemeine Konfiguration                                                                                        |                                                                           |                                                    |                                                               |         |
|                         | Beim Senden des Projektantrag wird ein Proje                                                                    | ekt angelegt. Bitte definieren Sie w                                      | elchen Typ und welch                               | ien Status                                                    |         |
|                         | das Projekt erhalten soll und in welche Positio                                                                 | on der Hierarchie das neue Projekt                                        | eingeordnet werden s                               | soll.                                                         |         |
|                         | Тур                                                                                                    | Status                                                                    |                                                    |                                                               |         |
|                         | Förderprojekte 🗸                                                                                                | Angefragt                                                                 | ~                                                  |                                                               |         |
|                         | Mandant                                                                                                    | Treuhandstiftung                                                          |                                                    | Projektkategorie                                              |         |
|                         | Mandant Hans Erich und Marie Elfriec                                                                            | Treubandstiftung                                                          | ~                                                  | Förderprojekte                                                | ~       |
|                         |                                                                                                    | reanandscircung                                                           | •                                                  | T of del projekte                                             |         |
|                         | Feldzuordnung<br>Definieren Sie welche Felder beim Senden de<br><b>Hinweis:</b> Es können nur Felder ausgewählt | s Projektantrags in welches Feld de<br>werden wenn die Länge kleiner glei | es Projekts oder der A<br>ich der Ziellänge ist ur | dresse übernommen werden sollen.<br>nd der Typ übereinstimmt. |         |
| i Abrechnung            | Drojektastrag                                                                                                   | Datangatatun                                                              | Eold                                               |                                                               |         |
|                         | als gemeinpützig aperkappt                                                                                      | Advesse (Institution)                                                     | Feiu                                               | inpütziakeitanaahweid erforderlich                            | -       |
| 😫 Benutzerverwaltung    | Aprede                                                                                                    | Adresse (Ansprechpartper)                                                 | Briefa                                             | prede                                                         | =       |
|                         | Antrag gesendet                                                                                                 | Haresse (Hitspreenparener)                                                | blicita                                            | linede                                                        |         |
| CustomizingTools        | Antragstyp                                                                                                    |                                                                           |                                                    |                                                               |         |
|                         | Art des Antragseingangs                                                                                         |                                                                           |                                                    |                                                               |         |
| 🚳 Darstellung           | Auswertbarkeit                                                                                                  |                                                                           |                                                    |                                                               |         |
| <b>G</b>                | Beginn                                                                                                    | Projekt                                                                   | Beginr                                             | n                                                             |         |
| 🕅 Datenbank             | Betriebskosten                                                                                                  |                                                                           |                                                    |                                                               |         |
|                         | Dachverband                                                                                                    |                                                                           |                                                    |                                                               |         |
| Event Management        | E-Mail                                                                                                    | Adresse (Ansprechpartner)                                                 | E-Mail                                             | (Geschäftlich)                                                |         |
|                         | E-Mail für Versandbestätigung                                                                                   |                                                                           |                                                    |                                                               |         |
| Eorm Decigner           | E-Mail Zentrale                                                                                                 | Adresse (Institution)                                                     | E-Mail                                             | (Zentrale)                                                    | $\sim$  |
|                         |                                                                                                    |                                                                           |                                                    |                                                               |         |
| 🔤 Lizenzen              | Plausibilitätsprüfung                                                                                           |                                                                           |                                                    |                                                               |         |
|                         | Bitte legen Sie fest welche Felder vor dem Se                                                                   | oden des Projektentregs durch des                                         | n Antroacteller oucae                              | füllt werden müssen und welche                                |         |
| 🔆 Maecenas Optionen     | Dokumente vorhanden sein müssen.                                                                                | nden des Projektantrags durch dei                                         | n Antragsteller ausge                              | raik werden massen and weiche                                 |         |
|                         | Pflichtfelder                                                                                                   |                                                                           | Anlagen                                            |                                                               |         |
| SS Mitgliederverwaltung | als gemeinnützig anerkannt                                                                                      |                                                                           | Abschlussbericht                                   |                                                               |         |
|                         | Anrede                                                                                                    |                                                                           | 🗌 Antrag                                           |                                                               |         |
| Portal-Check            | Antrag gesendet                                                                                                 | -                                                                         | Antragsübersich                                    | t<br>iokthoachroikung                                         | =       |
|                         | Art des Antragseingangs                                                                                         |                                                                           | Broschüren oder                                    | Flyer                                                         |         |
| 🐨 Portaleinstellungen   | Auswertbarkeit                                                                                                  |                                                                           | Dotter-Stiftung                                    | •                                                             |         |
|                         | Beginn                                                                                                    |                                                                           | Eingangsbestätig                                   | jung                                                          |         |
| 崖 Portalverwaltung      | Dachverband                                                                                                    |                                                                           | Erhalt Fördermitt                                  | telrückzahlung                                                |         |
|                         | E-Mail                                                                                                    |                                                                           | Erinnerung Verw                                    | endungsnachweis                                               |         |
| 🔋 Project               | E-Mail für Versandbestätigung     E-Mail Zentrale                                                               | ~                                                                         | Eörderabsage                                       |                                                               | -       |
|                         |                                                                                                    | · ·                                                                       |                                                    |                                                               | Ľ       |
| 🙆 Regeln                |                                                                                                    |                                                                           |                                                    |                                                               |         |

#### Allgemeine Konfiguration

Sobald der Antragsteller im Portal einen Projektantrag abschickt, wird in CAS ein neues Projekt angelegt. Für jeden Antragstyp müssen Eigenschaften für das neue Projekt definiert werden. Diese Eigenschaften werden beim Senden des Antrags automatisch gesetzt:

- Der Mandant, die Treuhandstiftung und die Projektkategorie mit denen das Projekt verknüpft werden soll.
- Der Typ und Status des neuen Projekts.

Neben der Konfiguration für jeden Projektantrags-Typ ist noch eine Konfiguration für den Typ **Standard** möglich. Die für diesen Typ angegebene Konfiguration, kann über die Schaltfläche **Konfiguration ,Standard' übernehmen** auch für andere Antragstypen übernommen werden.

| Maecenas Optionen                                                               | 🔆 Projektanträge                                                                                                    |                                                                                                    |                                     |
|---------------------------------------------------------------------------------|----------------------------------------------------------------------------------------------------|----------------------------------------------------------------------------------------------------|-------------------------------------|
| Maecenas Optionen<br>Statuswechsel<br>Stammdaten<br>Zahlungen<br>Projektanträge | Projektantrag<br>Konfiguration für den Projektantrags-Typ<br>Standard V                                                           |                                                                                                    | Konfiguration "Standard" übernehmen |
| ·····X Online-Bewerbungen                                                       | -Allgemeine Konfiguration<br>Beim Senden des Projektantrag wird ein Projekt<br>das Projekt erhalten soll und in welche Position d | angelegt. Bitte definieren Sie welchen Typ und welche<br>er Hierarchie das neue Projekt eingeordnet werden so | n Status<br>II.                     |
|                                                                                 | Тур                                                                                                    | Status                                                                                                    |                                     |
|                                                                                 | Förderprojekte 🗸                                                                                                    | Angefragt 🗸 🗸                                                                                                 |                                     |
|                                                                                 | Mandant                                                                                                    | Treuhandstiftung                                                                                              | Projektkategorie                    |
|                                                                                 | Mandant Hans Erich und Marie Elfriec 💙                                                                                            | Treuhandstiftung 🗸                                                                                            | Förderprojekte 🗸                    |

#### Feldzuordnung

Es muss manuell eine Feldzuordnung konfiguriert werden, d. h. in welchen Datensatz (Projekt oder Adresse) und in welches Feld ein Feldwert beim Senden des Projektantrags übernommen wird. Zu Beginn ist die Standardkonfiguration leer. Folgende Feldzuordnung wird als Beispiel vorgenommen:

| Projektantrag                | Datensatztyp                          | Feld                     |  |
|------------------------------|---------------------------------------|--------------------------|--|
| als gemeinnützig anerkannt   |                                       |                          |  |
| Altersgruppe Projekt bis     | Projekt                               | Altersgruppe Projekt bis |  |
| Altersgruppe Projekt von     | Projekt                               | Altersgruppe Projekt von |  |
| Angaben zur Gemeinnützigkeit |                                       |                          |  |
| Anrede                       | Adresse (Ansprechpartner)             | Anrede                   |  |
| Anrede AP Einrichtung        | Adresse (Ansprechpartner Einrichtung) | Anrede                   |  |
| Antrag gesendet              |                                       |                          |  |
| Antragstyp                   | Projekt                               | Schlagwort               |  |
| Arbeitslosenquote            | Projekt                               | Arbeitslosenquote        |  |
| Art der Einrichtung          | Projekt                               | Art der Einrichtung      |  |
| Art der Gemeinnützigkeit     | Adresse (Institution)                 | Art der Gemeinnützigkeit |  |
| Art des Antragseingangs      | Projekt                               | Antragseingang           |  |

Die im Projektantrag angegebene Institution und Einrichtung wird jeweils als Firma mit Ansprechpartner im System angelegt. Falls keine Institution im Projektantrag angegeben wurde, wird beim Senden des Antrags lediglich ein Einzelkontakt angelegt. Die Spalten **Datensatztyp** und **Feld** können über einen Klick auf den gewünschten Eintrag direkt per Dropdown-Menü angepasst werden. Die Spalte **Datensatztyp** bietet die Auswahlmöglichkeiten: Adresse (Institution), Adresse (Ansprechpartner), …. und Projekt. In der Spalte **Feld** können die gewünschten zugehörigen Datenbankfelder dann ausgewählt werden.

Die Zuordnung der Felder muss für jeden Projektantrags-Typ individuell vorgenommen werden.

#### Pflichtfelder

Mithilfe der Plausibilitätsprüfung kann festgelegt werden, welche Felder ausgefüllt sein müssen, bevor der Antrag im Portal abgeschickt werden kann. Durch einen Klick auf die jeweiligen benötigten Pflichtfelder kann für jeden Projektantrag-Typ eine eigene Konfiguration vorgenommen werden.

| Dokumente vorhanden sein mussen.                                                                                                    | 1   | 26 C C C C C C C C C C C C C C C C C C C                                                                                                    |  |
|----------------------------------------------------------------------------------------------------|-----|----------------------------------------------------------------------------------------------------|--|
| Pflichtfelder                                                                                                    | -25 | Anlagen                                                                                                    |  |
| <ul> <li>als gemeinnützig anerkannt</li> <li>Antrag gesendet</li> <li>Antragstyp</li> <li>Auswertbarkeit</li> <li>Beginn</li> <li>Betriebskosten</li> <li>Dachverband</li> <li>E-Mail</li> <li>Eigenmittel</li> <li>Einnahmen</li> <li>Ende</li> <li>Erzeugt am</li> </ul> | •   | Abitur/ Hochschulzugangsberechtigung<br>Absage<br>Administration<br>Allgemeines<br>Anzeigen<br>Beiträge Flyer/Prospekte/Broschüren<br>Beiträge Jahresbericht<br>Beiträge Online Foren<br>Bewerbertag<br>Bewerbungsunterlagen<br>Bewertungsbogen<br>Bildungsförderung |  |

Die Pflichtfelder müssen für jeden Projektantrags-Typ individuell definiert werden.

#### Pflichtanlagen

Mithilfe der Plausibilitätsprüfung wird festgelegt, welche Dokumente vor dem Senden durch den Antragsteller vorhanden sein müssen. Durch einen Klick auf die jeweiligen benötigten Anlagen kann für jeden Projektantrag-Typ eine eigene Konfiguration vorgenommen werden.

Die Anlagen-Kategorien können als Eingabehilfe für das Datenbankfeld **Kategorie** für den Datensatz-Typ **Dokumente** hinterlegt werden.

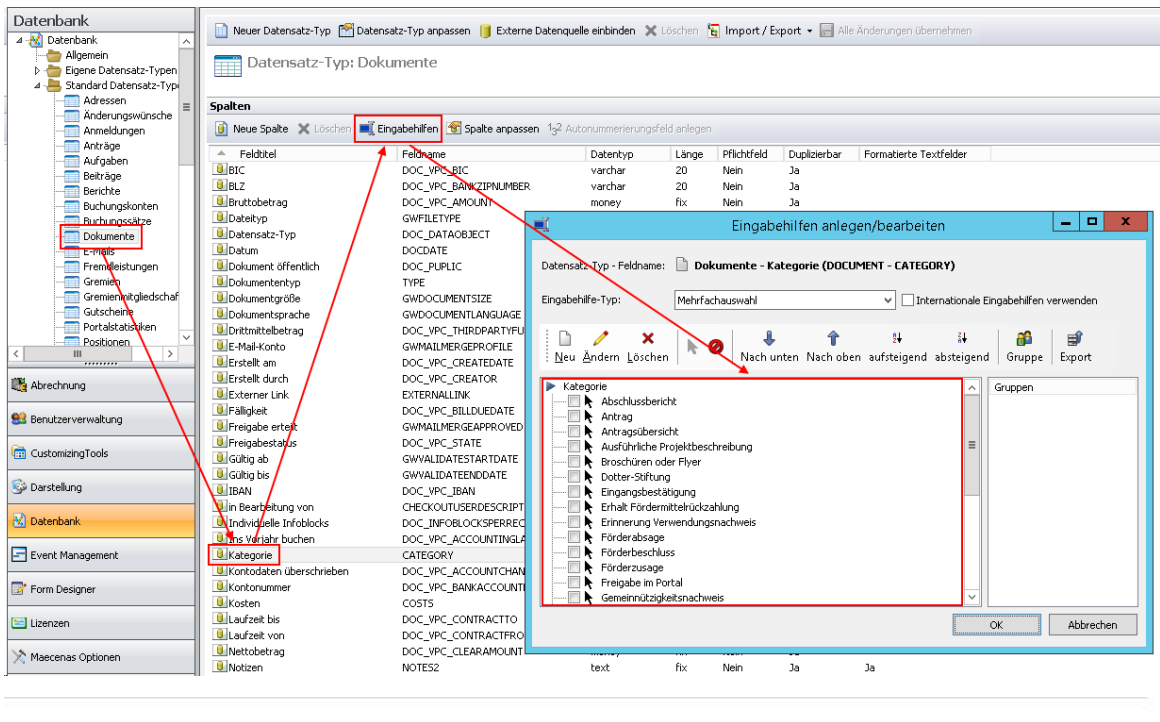

#### Plausibilitätsprüfung

Bitte legen Sie fest welche Felder vor dem Senden des Projektantrags durch den Antragsteller ausgefüllt werden müssen und welche Dokumente vorhanden sein müssen.

| Pflichtfelder                                                                                                    |     | Anlagen                                                                                                    |   |
|----------------------------------------------------------------------------------------------------|-----|----------------------------------------------------------------------------------------------------|---|
| <ul> <li>als gemeinnützig anerkannt</li> <li>Antrag gesendet</li> <li>Antragstyp</li> <li>Auswertbarkeit</li> <li>Beginn</li> <li>Betriebskosten</li> <li>Dachverband</li> <li>E-Mail</li> <li>Eigenmittel</li> <li>Einnahmen</li> <li>Ende</li> <li>Erzeugt am</li> </ul> | * E | Abitur/ Hochschulzugangsberechtigung<br>Absage<br>Administration<br>Allgemeines<br>Anzeigen<br>Beiträge Flyer/Prospekte/Broschüren<br>Beiträge Jahresbericht<br>Beiträge Online Foren<br>Bewerbertag<br>Bewerbungsunterlagen<br>Bewerbungsbogen<br>Bildungsförderung | + |

Die Pflichtanlagen müssen für jeden Projektantrags-Typ individuell definiert werden.

#### 5.2 Konfiguration der Formulare und Ansichten

Die Konfiguration der einzelnen Ansichten der Portalkomponente **Online Antrag** erfolgt in der Portalverwaltung. Sie besteht aus mehreren Ansichten und Formularen, die unabhängig voneinander konfiguriert werden können.

#### 5.2.1 Erscheinungsbild anpassen

Die Anpassung des Erscheinungsbildes bietet sich an, wenn Sie bei der Antragsstellung weitere Felder abfragen bzw. das Antragsformular dem individuell konfigurierten Projektantrag anpassen möchten. Die Anpassung des Erscheinungsbildes muss für jeden neuen Antragstyp durchgeführt werden. Klappen Sie dazu die Komponente durch einen Klick auf den nebenstehenden Pfeil auf und wählen Sie eine Ansicht bzw. das Formular, das Sie anpassen möchten. Nach Anklicken des Links **Seite bearbeiten** gelangen Sie auf eine Bearbeitungsmaske, auf der Sie die jeweiligen Portalseiten anpassen können.

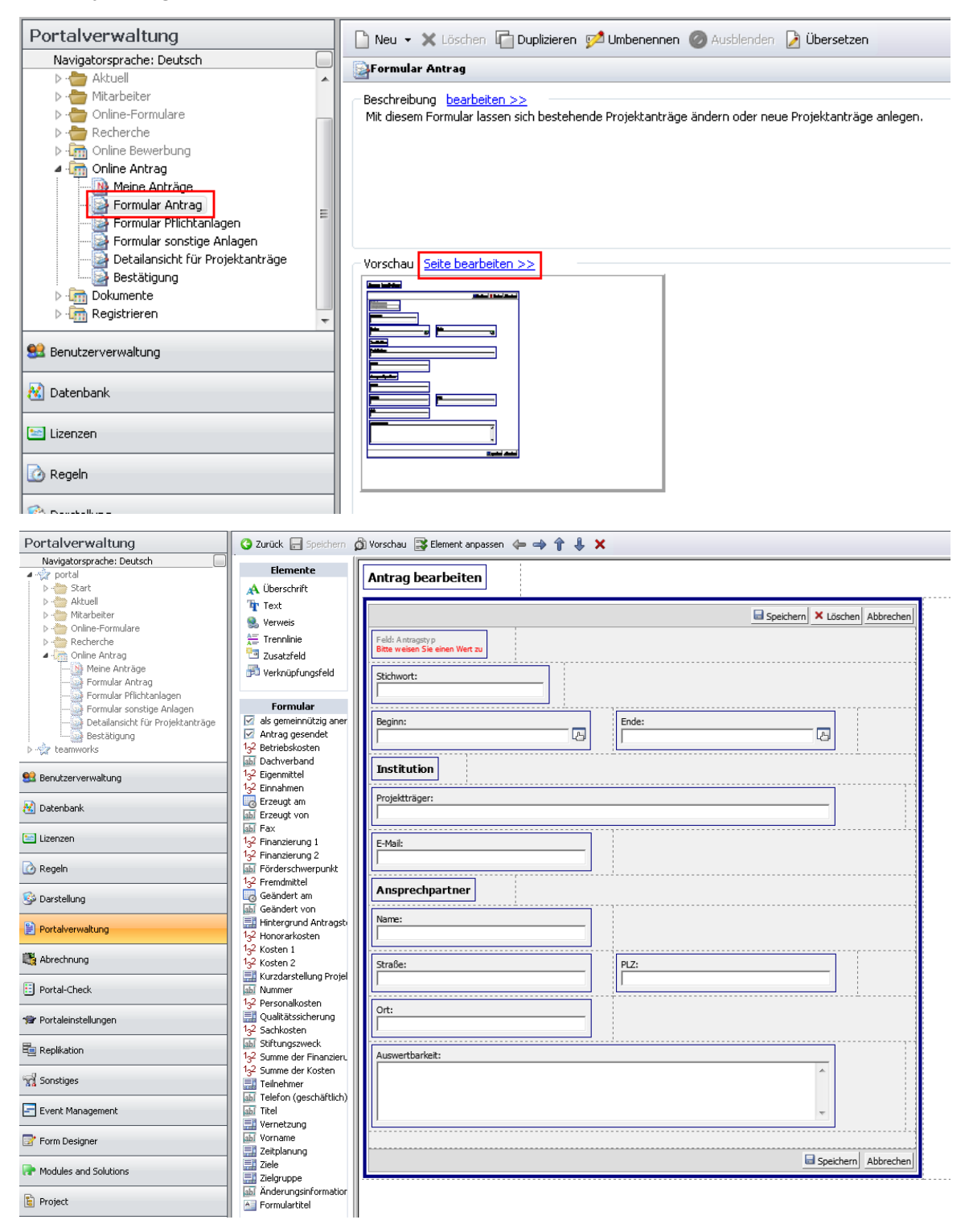

In dem Bereich **Formular** finden Sie Felder aus dem Projektantrag-Datentyp, die Sie dem Antragsformular hinzufügen können. Ziehen Sie dazu den entsprechenden Eintrag per

Drag & Drop an die gewünschte Stelle im Formular. Bereits im Formular vorhandene Felder können Sie ebenfalls per Drag & Drop verschieben oder Sie benutzen die Navigationspfeile in der oberen Menüleiste. Um Felder wieder aus der Maske zu löschen, klicken Sie auf das zu entfernende Feld und anschließend auf das rote Kreuz in der Menüleiste.

#### 5.2.2 Antragstyp in Formular hinterlegen

Mithilfe von unsichtbaren Feldern können bestimmte Parameter bzw. Feldwerte direkt bei Erstellung eines neuen Antrags gesetzt werden, ohne dass der Antragsteller diese Felder sieht oder verändern kann. Unsichtbare Felder sind zwingend notwendig um die Prüfung der Pflichtfelder und Pflichtanlagen zu gewährleisten, sowie das Senden der Anträge zu ermöglichen. Im folgenden Beispiel wird das unsichtbare Feld **Antragstyp** auf den Wert **Förderprojekt** voreingestellt, sodass jeder neue Antrag automatisch ein Antrag für ein Förderprojekt ist.

| Portalverwaltung                                                                                                    | 🚱 Zurück 🔚 Speichern 🕻                                                                                                    | 🗊 Vorschau 🔀 Element anpassen 👍 🔿 🎓 🦆 🗙                                                                                                    |
|----------------------------------------------------------------------------------------------------|----------------------------------------------------------------------------------------------------|----------------------------------------------------------------------------------------------------|
| Navigatorsprache: Deutsch                                                                                                    | Elemente<br>A Überschrift                                                                                                    | Antrag bearbeiten                                                                                                    |
| D - Mikarbeiter<br>D - Online Formulare<br>D - Online Antrag<br>Meine Antrag<br>Formular Antrag<br>Formular Antrag<br>Formular Sonstige An<br>Detailansich für Proj<br>Bestätigung<br>D - ☆ teamworks | Text<br>Verweis<br>Trennlinie<br>Zusatzfeld<br>Verknüpfungsfeld<br>Formular<br>als gemeinnützig aner<br>√ Antrag gesendet<br>1;32 Betriebskosten<br>ab Dachverband<br>1:42 Fiermittel | Feldt Antragstyp         Förderprojekt         Stichwort:         Unsichtbares Feld         Vorgabe         Feld Antragstyp         Feld Antragstyp         Typ         Unsichtbares Feld |
| Contenbank                                                                                                    | 132 Einnahmen<br>Erzeugt am<br>Erzeugt von                                                                                                    | Projekträger:                                                                                                    |
| 🔄 Lizenzen                                                                                                    | Fax     1 <sub>3</sub> 2 Finanzierung 1     1-2 Finanzierung 2                                                                                                    | F-Mail: OK Abbrechen Übernehmen                                                                                                    |
| 🕜 Regeln                                                                                                    | Bi Förderschwerpunkt                                                                                                    |                                                                                                    |
| 🚱 Darstellung                                                                                                    | Geändert am                                                                                                    | Ansprechpartner                                                                                                    |
| Portalverwaltung                                                                                                    | Hintergrund Antragsto<br>1 <sub>3</sub> 2 Honorarkosten                                                                                                    | Name:                                                                                                    |
| n Abrechnung                                                                                                    | 132 Kosten 1<br>132 Kosten 2                                                                                                    | Straße:                                                                                                    |
| E Portal-Check                                                                                                    | ab Nummer<br>1-2 Personalkosten                                                                                                    |                                                                                                    |
| 😭 Portaleinstellungen                                                                                                    | Qualitätssicherung<br>1 <sub>3</sub> 2 Sachkosten                                                                                                    | Ort:                                                                                                    |
| E Replikation                                                                                                    | <ul> <li>Stiftungszweck</li> <li><sup>1</sup>3<sup>2</sup> Summe der Finanzieru</li> </ul>                                                                                            | Lucuatharlait-                                                                                                    |
| T Sonstiges                                                                                                    | 1 <sub>3</sub> 2 Summe der Kosten<br>Teilnehmer                                                                                                    |                                                                                                    |
| Event Management                                                                                                    | abi feleron (geschaftlich)<br>abi Titel                                                                                                    |                                                                                                    |
| Form Designer                                                                                                    | abi Vorname                                                                                                    |                                                                                                    |
| R Modules and Solutions                                                                                                    | Ziele<br>Zielgruppe                                                                                                    | Speichern Abbrechen                                                                                                    |

#### 5.2.3 Formularbereich: Kosten und Finanzierung

Die Felder für die Finanzierung und Kosten eines Projektantrags müssen mit Hilfe einer JavaScript-Funktion aufsummiert werden.

Damit die Finanzierungs- und Kosten-Felder auch von der JavaScript-Funktion berücksichtigt werden, müssen sie immer mit der Bezeichnung "PRA\_FINANZIERUNG\_" bzw. "PRA\_KOSTEN\_" beginnen. Dabei ist der datenbankinterne Name gemeint (Feldname).

|                                                       | Kosten                                                                                |
|-------------------------------------------------------|---------------------------------------------------------------------------------------|
|                                                       | Kostengruppe 1 Sachkosten                                                             |
|                                                       | Betrag (bitte nur ganzer Euro Betrag ohne Währungszeichen):<br>1,00<br>2. Sachkosten: |
|                                                       | Betrag (bitte nur ganzer Euro Betrag ohne Währungszeichen):<br>1.00                   |
| Finanzierung                                          | 3. Sachkosten:                                                                        |
|                                                       | Betrag (bitte nur ganzer Euro Betrag ohne Währungszeichen):<br>1.00                   |
| Eigenmittel / Eigenanteil des Antragstellers:<br>1,00 | 4. Sachkosten:                                                                        |
| Einnahme/ Erlöse aus dem Projekte -geplant:<br>1,00   | Betrag (bitte nur ganzer Euro Betrag ohne Währungszeichen):<br>1.00                   |
| Weitere Spenden von Dritten geplant:<br>1.00          | 5. Sachkosten:                                                                        |
| Spenden von Dritten vorhanden:<br>1,00                | Betrag (bitte nur ganzer Euro Betrag ohne Währungszeichen):                           |

# Das folgende Skript muss im oberen Teil der Datei "form\_projectRequest.html" angelegt werden:

```
<TABLE id="cp.tablerow" height="1" cellSpacing="0" cellPadding="1" width="100%" border="0">
<TR><TD id="cp.td" class="h4" vAlign="top" width="100%" align="left">
<#cp.text.span class="h1" content="Antrag&nbsp;bearbeiten" content$ID="37587" deletable=""</pre>
id="cp.heading" align=""/>
<cp.myhtml invisible="yes" deletable="false">
<#cp.cassolvar.loadjavascript script="<#cp.appvar.portalurl/>Scripts/casSolScripts.js" />
<script type="text/javascript">
function calcSumOfCostsAndFunding() {
var costsArray = $$('*[id*="pra_kosten_"]:not([id*="pra_kosten_gesamt"])');
var fundingArray = $$('*[id*="pra_finanzierung_"]:not([id*="pra_finanzierung_gesamt"])');
if (costsArray.length > 0) {
        document.getElementsByName("twf_pra_kosten_gesamt")[0].value = SumUp(costsArray);
                 }
if (fundingArray.length > 0) {document.getElementsByName("twf_pra_finanzierung_gesamt")[0].value =
SumUp(fundingArray);
                 3
}
</script>
</cp.myhtml>
```

Die Summen der beiden Bereiche werden direkt beim Eintippen in den beiden Feldern "PRA\_FINANZIERUNG\_GESAMT" (Summe der Finanzierung) und "PRA\_KOSTEN\_GESAMT" (Summe der Kosten) aufsummiert und angezeigt. Die beiden Felder müssen auch genauso benannt werden, ansonsten kann die JavaScript-Funktion nicht ausgeführt werden!

# Prüfung

 Summe Finanzierung (muss identisch sein mit den kalkulierten Gesamtkosten!):

 4,00

 Kalkulierte Gesamtkosten (muss identisch sein mit der Finanzierungssummel):

 4,00

Bei den Finanzierungs- und Kosten-Feldern muss jeweils folgender Tag ergänzt werden:

```
onKeyUp="calcSumOfCostsAndFunding()"
```

#### Beispiel:

```
<TABLE id="cp.form.tablerow" style="HEIGHT: 20px" height="20" cellSpacing="0"
cellPadding="3" width="100%" border="0">
<TR>
<TD id="cp.form.td" class="h4" vAlign="top" width="100%" align="left">
<#cp.form.number value="" field="PRA_FINANZIERUNG_EIGENMITTEL" width="250"
label="Eigenmittel / Eigenanteil des Antragstellers" edit="" label$id="-1" align=""
fillout="no" onKeyUp="calcSumOfCostsAndFunding()"/>
</TD>
</TR>
```

#### 5.2.4 Filter für Detailansichten

Damit die Listen für Pflicht- und Optionale Anlagen ordnungsgemäß im Portal angezeigt werden, ist es notwendig diese mit einem Filter zu versehen. Um die Filter zu konfigurieren, öffnen Sie das Snap-In **Portalverwaltung** in der Management Konsole und wählen die gewünschte Detailansicht aus.

| Portalverwaltung                                                                                                    | 📄 🗅 Neu 👻 Löschen 🕞 Duplizieren 🗭 Umbenennen 🥥 Ausblenden 🍃 Übersetzen   |
|----------------------------------------------------------------------------------------------------|--------------------------------------------------------------------------|
| Navigatorsprache: Deutsch 📃                                                                                                    | Retailansicht für Projektanträge                                         |
| Förderprogramm Jugend ^     Förderprogramm Familie     Förmular Anträge     Förmular Anträge     Förmular Sonstige An     Eörmular Sonstige An     Bestätigung | Beschreibung <u>bearbeiten &gt;&gt;</u><br>Übersicht des Projektantrags. |
| ۰ ۱۱۱ ا                                                                                                    |                                                                          |
| 💐 Abrechnung                                                                                                    | Vorschau Seite bearbeiten >>                                             |
| 😫 Benutzerverwaltung                                                                                                    |                                                                          |
| 🚱 Darstellung                                                                                                    |                                                                          |
| 🔀 Datenbank                                                                                                    |                                                                          |
| Event Management                                                                                                    |                                                                          |
| Form Designer                                                                                                    |                                                                          |
| 🔤 Lizenzen                                                                                                    |                                                                          |
| X Maecenas Optionen                                                                                                    | Freigabe <u>ändern &gt;&gt;</u>                                          |
| 😫 Mitgliederverwaltung                                                                                                    |                                                                          |
| Dortal-Check                                                                                                    |                                                                          |
| 穿 Portaleinstellungen                                                                                                    |                                                                          |
| Portalverwaltung                                                                                                    | Tipps bearbeiten >>                                                      |

Über den Button **Seite bearbeiten** gelangen Sie in das Fenster, in dem Sie die Detailansicht bearbeiten können.

| Portalverwaltung                                                 | 🔇 Zurück 🔒 Speichern                                             | 🗿 Vorschau 📑 Element anpassen 🦛 🔿 🕆 🦊 🗙                                           |                            |
|------------------------------------------------------------------|------------------------------------------------------------------|-----------------------------------------------------------------------------------|----------------------------|
| Navigatorsprache: Deutsch                                        | Elemente<br>A Überschrift<br>Traxt                               | (Stichwort)<br>Hinweis: Es wurden nicht alle Pflichtfelder ausgefüllt.            |                            |
| Pormular Promitian An E<br>Detailansicht für Proj<br>Bestätigung | Eingabefenster                                                   | ≥ Antrag senden                                                                   |                            |
| Abrechnung                                                       | 1. Freigabe am     1. Freigabe durch     2. Freigabe am          | Durchführungsbeginn (Beginn)                                                      |                            |
| Senutzerverwaltung                                               | 2. Freigabe durch<br>Absender                                    | Durchführungsende         (Ende)           Fördervolumen         (Betriebskosten) |                            |
| Darstellung                                                      | Aktueller Status<br>Altern. Kontoinh.                            | Antragstyp (Antragstyp)                                                           |                            |
| Event Management                                                 | Anfrage Priorität Anfrage Status Anfrage Status Arbeitsanweisung | Hinweis:<br>Bitte fügen Sie Ihrem Antrag folgende Anlagen hinzu:                  |                            |
| Form Designer                                                    | Autor<br>Betreff                                                 | - Eewerbungsschreiben<br>- Finanzierungsplan                                      |                            |
| 🔚 Lizenzen                                                       | Bewertung 1<br>Bewertung 2                                       |                                                                                   |                            |
| X Maecenas Optionen                                              | Bewertung 3<br>Bewertung 4<br>Bewertung 5                        | Pfichtanlagen                                                                     | Anlage hinzufügen          |
| Sea Mitgliederverwaltung                                         | III BIC<br>III BLZ                                               | <u>anzeigen</u>                                                                   | Datum: ()                  |
| E Portal-Check                                                   | III Bruttobetrag<br>III Dateityp                                 | Eigenschaften                                                                     |                            |
| Portaleinstellungen                                              | Datensatz- i yp<br>Datum<br>Dokument erfolgre                    |                                                                                   |                            |
| Portalverwaltung                                                 | Dokument für den<br>Dokument öffentli                            |                                                                                   |                            |
| Project                                                          | Dokumententyp<br>Dokumentgröße                                   | Sonstige Anlagen                                                                  | Sonstige Anlage hinzufügen |
| C Regeln                                                         | Dokumentsprache Drittmittelbetrag E-Mail-Konto                   | anzeigen -                                                                        | Datum: ()                  |
| E Replikation                                                    | Erstellt am                                                      |                                                                                   |                            |

Mit einem Klick können Sie die Liste markieren, der ein Filter hinzugefügt werden soll. Die markierte Liste wird blau hinterlegt. Über den Button **Element anpassen** öffnet sich ein Fenster, in dem die Filter konfiguriert werden. Im folgenden Screenshot sehen Sie einen Filter für Pflichtanlagen.

| Portalverwaltung                                                                           | 🕲 Zurück 🕞 Speichern                                                                                | 🗿 Vorschau 📑 Element anpassen 👍 🔿 🕆 🦆 🗙                                                              |                                                                                                    |
|--------------------------------------------------------------------------------------------|----------------------------------------------------------------------------------------------------|----------------------------------------------------------------------------------------------------|----------------------------------------------------------------------------------------------------|
| Navigatorsprache: Deutsch                                                                  | Elemente                                                                                            | (Stichwort)                                                                                          |                                                                                                    |
| Formular Antrag<br>Formular Pflichtanlag<br>Formular sonstige An<br>Detailansicht für Proj | verweis                                                                                             | Hinweis: Es wurden nicht alle Pflichtfelder ausgefüllt.                                              | Site         Eigenschaften           Hier können Sie die erweiterte Liste anpassen         Site                      |
| Bestätigung     T     Abrerbnung                                                           | Karteikarte 1                                                                                       | ≥ Antrag senden                                                                                      | Allgemein Sortierung Suche Export Team Filter Filter für Arwender im Portal anzeigen Nur gelenkte Dokumente anzeigen |
| Senutzerverwaltung                                                                         | 2. Freigabe am<br>2. Freigabe durch                                                                 | Durchführungsende (Ende)                                                                             | Aktueller Filter: <unbekannt> Tabeleofd Bellooing @ Tabeleofd</unbekannt>                                            |
| 🚱 Darstellung                                                                              | Aktueller Status                                                                                    | Fordervolumen     (Betriebskosten)       Antragstyp     (Antragstyp)                                 | Kategorie V entait NICHT V %Optionale Anlage% / und                                                                  |
| Datenbank                                                                                  | Anfrage Priorität                                                                                   | Hinweis:                                                                                             | iacelerreid         bedingung         © Filterwert         Tabellenfeld           X         -                        |
| Form Designer                                                                              | Arbeitsanweisung<br>Auflage<br>Autor                                                                | Bitte fügen Sie Ihrem Antrag folgende Anlagen hinzu:<br>- Bewerbungsschreiben<br>- Finanzierungsplan | Tabellenfeld Bedingung © Filterwert Tabellenfeld                                                                     |
| Lizenzen                                                                                   | Bewertung 1<br>Bewertung 2                                                                          |                                                                                                    | Tabellenfeld Bedingung © Filterwert Tabellenfeld                                                                     |
| Maecenas Optionen                                                                          | Bewertung 3<br>Bewertung 4<br>Bewertung 5                                                           | Pflichtanlagen                                                                                       | Weitere Fikerbedingungen                                                                                             |
| Portal-Check                                                                               | BIC<br>BLZ<br>Bruttobetrag                                                                          |                                                                                                    |                                                                                                    |
| 19 Portaleinstellungen                                                                     | Datensatz-Typ                                                                                       | Eigenschaften                                                                                        |                                                                                                    |
| Portalverwaltung                                                                           | <ul> <li>Dokument erfolgre</li> <li>Dokument f         ür den</li> <li>Dokument öffentli</li> </ul> |                                                                                                    |                                                                                                    |
| Regeln                                                                                     | Dokumententyp     Dokumentgröße     Dokumentgröße     Dokumentsprache     Drittmätelbetrac          | Sonstige Anlagen                                                                                     | OK Abbrechen Übernehmen                                                                                              |

Die Anlagen werden nach der **Kategorie** gefiltert. Das Setzen eines Filters ist notwendig, da sonst alle Anlagen in beiden Listen erscheinen würden.

Bei der **Kategorie** nach der gefiltert wird, handelt es sich um eine Eingabehilfe, die im Snap-In **Datenbank** unter dem Standard Datensatz-Typ **Dokumente** im Feld **Kategorie** angepasst werden kann.

#### 5.2.5 Sichtbarkeit definieren

Die Möglichkeit als Benutzer Anträge online anzulegen soll nur für eingeloggte Portalbenutzer möglich sein. Möchte eine unbekannte Person einen Antrag stellen, muss sie zuerst den Anmeldeprozess über die Komponente **Antrag stellen** durchlaufen. Die Umsetzung dieser bedingten Sichtbarkeit erfolgt über den Punkt **Freigabe**, der im Snap-In **Portalverwaltung** auf der Maske der zuvor eingebundenen Komponente zu finden ist. Hier können die Organisatorischen Gruppen Ihres Rechtekonzepts ausgewählt werden, für die die Komponente sichtbar sein soll.

| Online Antrag                                                                               |                                                                                                    |
|---------------------------------------------------------------------------------------------|----------------------------------------------------------------------------------------------------|
| Beschreibung bearbe<br>Diese Komponente bie<br>Anwender können Pro<br>und Dokumente mit Pro | ten >><br>et eine Übersicht aller Projektanträge und zu jedem Antrag die Übersicht der dazu verknüpften Dokumente.<br>elektanträge niegen, bestehende Dokumente ändern, neue Dokumente anlegen<br>;jektanträgen verknüpfen. |
| - Freigabe <u>andern &gt;&gt;</u><br>S Öffentlich                                           |                                                                                                    |

### 5.2.6 Filter nach Antragstyp in Liste

Damit Anträge im Portal ordnungsgemäß in den Listen angezeigt werden können, werden in der Management Konsole Filter hinterlegt. Über diese Filter wird festgelegt, welche Typen von Projektanträgen in einer bestimmten Liste angezeigt werden sollen. Zu den Filtereinstellungen gelangt man über das Snap-In **Portalverwaltung**. Dort klappen Sie die gewünschte Komponente **Online-Antrag** auf. Dort wird nun das Formular **Meine Anträge** mit dem Filter versehen, um nur bestimmte Anträge im Portal anzeigen zu lassen. Dies geschieht über die Definition des Antragstyps und der Antrag darf noch nicht gesendet sein. Über einen Klick auf **Seite bearbeiten** unter dem Punk **Vorschau** lässt sich die Ansicht wie schon im Punkt 5.2.1 bearbeiten. In der Bearbeitung wird die erweiterte Liste per Klick ausgewählt und über die Schaltfläche **Element anpassen** mit einem Filter versehen.

Beim **Antragstyp** nach dem gefiltert wird, handelt es sich um eine Eingabehilfe, die im Snap-In **Datenbank** unter dem Datensatz-Typ **Projektanträge** im Feld **Antragstypen** angepasst werden kann. Siehe dazu auch Kapitel 5.1.1.

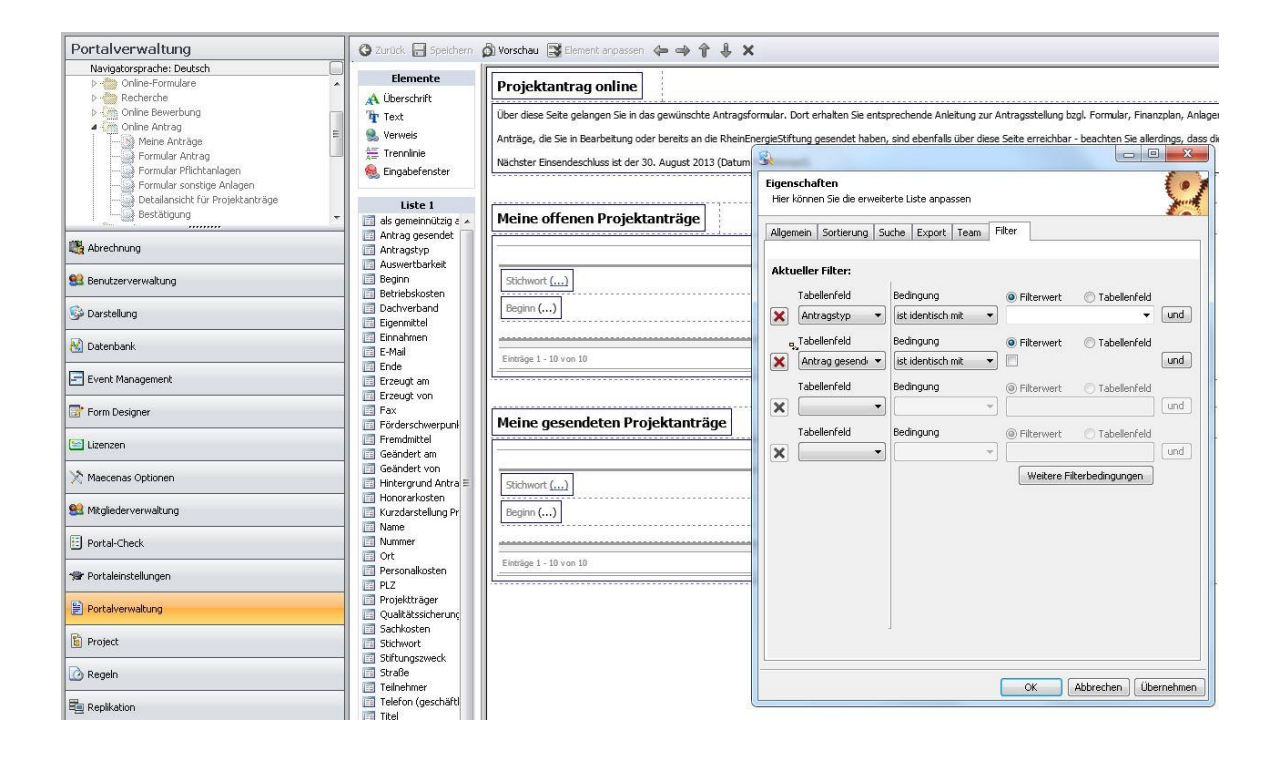